# ECOTOPLACE ACOLDIN

# DESTINY DISCOVER

#### LOGIN REQUIRED

- You must be logged into your account to place a hold.
- Go to <u>Destiny Discover</u>. Click on Login.
- Sign in with Google.

## **ACCESS FROM SEARCH RESULTS**

- Search for the book you want.
- You can place a hold directly from the search results page.
- Identify a book you want to place on hold and click on the Hold button.

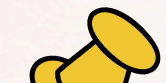

### **VIEW YOUR HOLDS**

- To see your holds, click My Stuff, then click holds.
- The books you place on hold will be listed here.

#### **REMOVE A HOLD**

- If you no longer want the book, click on the title, then on the three dots and click unhold.
- This will remove the book from your holds.